手順1 ログイン画面からビジネスIBにログインします。

| コグイン                                                                 | BLGI001 へルプ (                                   |
|----------------------------------------------------------------------|-------------------------------------------------|
| 電子証明書をお持ちの方は、「ログイン」ボタンを押してく<br>ログインIDとログインパスワードでログインする場合は、ロ          | ださい。<br>グインIDとログインパスワードを入力の上、「ログイン」ボタンを押してください。 |
| 電子証明書方式のお客様                                                          | ID・パスワード方式のお客様                                  |
| ログイン                                                                 | ロヴィンル                                           |
| 証明書を取得されていない方、もしくは証明書を再取<br>得される方は、「電子証明書発行」ボタンより証明書<br>の発行を行ってください。 | ログイン/スワード                                       |
| 電子証明書発行                                                              | ログイン                                            |
|                                                                      | 初めてご利用されるお客様                                    |
|                                                                      | 初めてご利用の方は、最初にログインID取得を行ってください。                  |
|                                                                      | ログインID取得                                        |

# 手順2 トップページの「管理」ボタンを押下します。

| ↑                          | <b>2</b><br>送 承認 | 管理                    | <b>こ</b><br>連携サービス              |               |
|----------------------------|------------------|-----------------------|---------------------------------|---------------|
| トップページ                     |                  |                       |                                 | BTOP001 へルプ ( |
| ご利用履歴(直近3回)                |                  | 秋田銀行からの               | つお知らせ                           |               |
| 2012年07月11日 13時15分02秒      |                  | 秋田銀行からの               | おしらせ                            | -             |
| 2012年07月09日 17時45分50秒      |                  | ここに秋田銀行カ              | らのお知らせを表示いたします。                 |               |
| 最近の操作                      |                  |                       |                                 |               |
| 契約管理 > 契約情報の変更             | >                | お知らせ(未調               | 51件)                            | すべてのお知らせを表示   |
| 利用者管理 » パスワード変更            | >                | 最新のお知らせを1<br>メッセージ内容を | (件表示しています。<br>毎認する場合は、各お知らせを選択) | してください。       |
|                            |                  | ご案内日                  | <del>ያ</del> イトル                | 据截終了日         |
| 未承認のお取引(合計7件)              |                  | 2012年07月10日           | 3 秋田銀行からのおしらせ                   | 2012年10月08日 > |
| 未承認の取引件数をご確認の上、各取引<br>ださい。 | を選択してく           |                       |                                 |               |
| 承認待ち取引                     | 7# >             |                       |                                 |               |
| 作成中取引(振込・振替)               | 2# >             |                       |                                 |               |
| 作成中取引(伝送系画面入力)             | 5# >             |                       |                                 |               |
| 作成中取引(伝送系ファイル受付)           | 5# >             |                       |                                 |               |

## 手順3 「利用者管理」ボタンを押下します。

| 秋田銀行<br><あきぎん>t | ビジネスIB          | $\prec$        |        |         | (7)5 秋田 太郎<br>文字サイス      | 1 様 2012年07月12日 09時00分00秒<br>て 小 ⊕ 大 ログアウト |
|-----------------|-----------------|----------------|--------|---------|--------------------------|--------------------------------------------|
| ↑<br>ホーム        | ANSER<br>(アンサー) | <b>经</b><br>伝送 | 承認     | E<br>管理 | <ul><li>連携サービス</li></ul> |                                            |
| 管理業             | 務選択             |                |        |         |                          | BSSK001                                    |
| 契約管理            |                 |                | > 契約情報 | の照会などを行 | うことができます。                |                                            |
| 利用者管理           | 理               |                | > 利用者情 | 報の照会などを | 行うことができます。               |                                            |
| 操作履歷            | 照会              |                | > ご自身ま | たは他の利用者 | が行った操作の履歴照会を行うことが        | できます。                                      |
|                 |                 |                |        |         |                          |                                            |
|                 |                 |                |        |         |                          |                                            |
|                 |                 |                |        |         |                          |                                            |
|                 |                 |                |        |         |                          |                                            |
|                 |                 |                |        |         |                          |                                            |
|                 |                 |                |        |         |                          |                                            |
|                 |                 |                |        |         |                          |                                            |
|                 |                 |                |        |         |                          |                                            |

# 手順4 「利用者情報の管理」ボタンを押下します。

| ↑<br>ホーム ANSER<br>(ア>サー) 伝送 |                                                                                                    |
|-----------------------------|----------------------------------------------------------------------------------------------------|
| 利用者管理 作業内容選択                | BRSK001 へルプ (                                                                                                    |
| 自身の情報の変更・照会                 |                                                                                                    |
| パスワード変更                     | ログインパスワード、確認用パスワードを変更できます。                                                                                                    |
| 利用者情報の照会                    | 利用者情報を開会できます。                                                                                                    |
| 利用者情報の管理                    |                                                                                                    |
| 利用者情報の管理 >                  | 利用者请報の新規登録、登録されている利用者情報の照会、変更、または削除が可能です。                                                                                                    |
| 利用者停止・解除                    | 3                                                                                                    |
| 利用者停止,解除 >                  | 利用者のサービス停止、停止解除が可能です。                                                                                                    |
| 証明書失効                       | ·                                                                                                    |
| 証明書失効 <b>&gt;</b>           | クライアント証明書の失効が可能です。                                                                                                    |
| ワンタイムバスワードの管理               |                                                                                                    |
| ワンタイムパスワードの利用停止解除 >         | ワンタイムバスワードの利用停止状態を解除できます。                                                                                                    |
| トークンの失効                     | ワンタイムパスワードのトークン失効が可能です。<br>トークン失効を行うと、選択された利用者はログインできなくなります。<br>ワンタイムパスワードのトークン発行は失効の30分岐で実施可能となります。<br>なお、20時50分から6時10分までに失効された場合、ワンタイムパスワードのトークン発行 |
|                             | <ul> <li>は</li> <li>8時10分以降に実施可能となります。</li> </ul>                                                                                                    |
| トランザクション認証の管理               |                                                                                                    |
| トランザクション認証の利用停止解除 >         | トランザクション認証の利用停止状態を解除できます。                                                                                                    |
| トランザクション認証のトークン失効 🔉         | トランザクション認証用トークンの失効が可能です。<br>トークン失効を行うと、選択された利用者はトランザクション認証が利用できなくなりま<br>す。                                                                           |

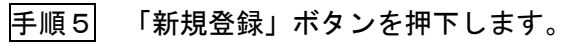

| 木一 <i>上</i>                          | ANSER<br>(アンサー)                                                     | 日本         日本          1 = 1 | <b>こ</b><br>連携サービス                                                                                                    |                                                                                                    |
|--------------------------------------|---------------------------------------------------------------------|----------------------------------------------------------------------------------------------------|----------------------------------------------------------------------------------------------------|----------------------------------------------------------------------------------------------------|
| 用者管                                  | 理利用者情報の                                                             | 新規登録・削除・変更・照会                                                                                                    |                                                                                                    | BRSK005 へルプ (                                                                                                    |
| 利用者                                  | 情報の新規登録                                                             |                                                                                                    |                                                                                                    |                                                                                                    |
| 利用者                                  | 専報の新規登録を行う場合(                                                       | は、「新規登録」ボタンを押してください。                                                                                                    |                                                                                                    |                                                                                                    |
|                                      |                                                                     | / 新規                                                                                                    | 212 REC                                                                                                    |                                                                                                    |
| 利用者                                  | 結報の削除・変更・                                                           | 暗会                                                                                                    |                                                                                                    |                                                                                                    |
| 利用者                                  | 「報の削除を行う場合は、 ジ                                                      | 対象の利用者を選択の上、「削除」ボタンを                                                                                                    | 押してください。                                                                                                    |                                                                                                    |
| 利用者                                  | 「報の変更を行う場合は、う                                                       | 対象の利用者を選択の上、「変更」ホタンを                                                                                                    | 囲してください                                                                                                    |                                                                                                    |
| 利用者                                  | 青報の照会を行う場合は、対                                                       | 対象の利用者を選択の上、「照会」ボタンを                                                                                                    | 押してください。                                                                                                    |                                                                                                    |
| 利用者                                  | 掲報の照会を行う場合は、う                                                       | 対象の利用者を選択の上、「照会」ボタンを                                                                                                    | 新してください。<br>卸してください。<br>並び順: ロ・                                                                                                    | ガインID ▼ 昇順 ▼ (再表示)                                                                                                    |
| 利用者<br>全4件<br>選択                     | 「「報の照会を行う場合は、う                                                      | 対象の利用者を選択の上、「照会」ボタンを<br>利用者名                                                                                                    | 押してください。<br>並び順: ロ・<br>利用者区分                                                                                                    | ガインID ▼ 昇順 ▼ (再表示)<br>サービス状態                                                                                                    |
| 利用者<br>全4件<br>選択<br>〇                | <sup>再報</sup> の照会を行う場合は、5<br>ログインID<br>taro01                       | 対象の利用者を選択の上、「照会」ボタンを<br>利用者名<br>教田 太郎                                                                                                    | #PUてください。<br>並び頃: ロ・<br>利用者区分<br>マスターユーザ                                                                                                    | ガインID ▼ 昇順 ▼ (再表示)<br>サービス状態<br>利用可能                                                                                                    |
| 利用者<br>全4件<br>選択<br>〇                | 解釈の駅会を行う場合は、5<br>ログインID<br>taro01<br>hanako01                       | 対象の利用者を選択の上、「照会」ボタンを<br>利用者名<br>秋田 太郎<br>秋田 花子                                                                                                    | 第100 くんという。<br>第100 くんとさい。<br>並び順: ロ・<br>マスターユーザ<br>一般ユーザ                                                                                                    | グインID          昇順         (再表示)           サービス状態         利用可能         利用可能                                                                                                   |
| 利用者<br>全4件<br>選択<br>〇<br>〇           | 朝駅の駅会を行う場合は、5<br>ログインID<br>taro01<br>hanako01<br>shiro01            | 対象の利用者を選択の上、「照会」ボタンを<br>利用者名<br>秋田 太郎<br>秋田 花子<br>秋田 史郎                                                                                                    | 第000 (Alcony<br>通してください。<br>並び項: ロ・<br>取用者区分<br>マスターユーザ<br>一般ユーザ<br>一般ユーザ                                                                                                    | グインID         夏暖 (再表示)           サービス状態         利用可能           利用可能         1           1         1082用/1(スワードー時利用停止)                                                        |
| 利用者<br>全4件<br>選択<br>〇<br>〇<br>〇<br>〇 | 輪の服会を行う場合は、3<br>た<br>た<br>行う場合は、3<br>た<br>た                         | 対象の利用者を選択の上、「照会」ボタンボ<br>利用お名<br>利用 大郎<br>利田 正子<br>利田 史郎<br>利田 一郎                                                                                                    | 第00で人たらい。<br>並び種: D-<br>マスターユーザ<br>一般ユーザ<br>一般ユーザ<br>一般ユーザ                                                                                                    | グインID              【             現                                                                                                    |
| 利用者<br>全4件<br>選択<br>〇<br>〇           | 輸の服金を行う場合は、S<br>ログインID<br>taro01<br>hanakc01<br>shiro01<br>ichiro01 | 対象の利用者を選択の上、「照会」ボタンを<br>利用者名<br>秋田 太郎<br>秋田 花子<br>秋田 史郎<br>秋田 一郎<br>剤除                                                                                                    | ボロで いたらい。     並び順: □:                                                                                                    | グインID     昇減     (再表示)       サービス状態     利用可能       利用可能     利用可能       ①     確認用/(スワード一時利用停止       ①     ログィンパスワード利用停止       ①     ログィンパスワード利用停止                             |
| 利用者<br>全4件<br>選訳<br>〇<br>〇           | 輸の服金を行う場合は、S<br>ログインID<br>taroO1<br>hanakcO1<br>shiroO1<br>ichiroO1 | 対象の利用者を選択の上、「照会」ボタンを<br>利用者名<br>秋田 太郎<br>秋田 花子<br>秋田 史郎<br>秋田 一郎<br>剤除<br>/ 2 25                                                                                                    | 第000 (ALEON)<br>第000 (ALEON)<br>[ALEON]<br>[ALEON]<br>[ALEON | グインID         昇順         再表示           サービス状態         利用可能           利用可能         利用可能           ① 確認用/以フード・時利用停止           ① ログインパスワード利用停止                                  |
| 利用者<br>全4件<br>選訳<br>〇<br>〇           | 解の服金を行う場合は、S<br>ログインID<br>taro01<br>hanakc01<br>shiro01<br>ichiro01 | 対象の利用者を選択の上、「照会」ボタンを<br>利用者名<br>秋田 大郎<br>秋田 元子<br>秋田 史郎<br>秋田 一郎<br>前除<br>/ 21                                                                                                    | 第000 (ALEAN,<br>単してください。<br>並び理: P-<br>マスターユーザ<br>一般ユーザ<br>一般ユーザ<br>一般ユーザ                                                                                                    | グインID              【 昇頃 ▼ (再表示)            サービス状態         利用可能           利用可能              利用可能            ● 確認用/(スワード・特利用停止)              ロウイン/(スワード利用停止)                 監 |

手順6 アプリをご利用になる方の情報を登録し、「次へ」ボタンを押下します。その際、 「スマートフォン」を「利用する」を選択します。

| 利用考修理 利用者                                                                                                    | eesa (11    | 本 情 起 ]                                  |           |              | PREMORE ANT     |
|----------------------------------------------------------------------------------------------------|-------------|------------------------------------------|-----------|--------------|-----------------|
|                                                                                                    |             |                                          |           |              | BRSKUUD / VUD ( |
| 利用者基本情報を入力                                                                                                    | 利用者権限を      | スカ 利用口座・限度額                              | を入力 〉 内容線 | 122 登録完了     |                 |
| 以下の項目を入力の上、                                                                                                    | 「次へ」ボ       | タンを押してください。                              |           |              |                 |
| 지배 수 수 수 분 수 있는 것을 수 있는 것을 수 있는 않았다. 않은 것 같이 없는 것 않았다. 않았다. 것 않았는 것 않았는 것 않았다. 않았는 것 않았다. 않았다. 않았는 것 않았다. 않았다. 것 같이 않았다. 않았는 것 않았다. 않았다. 않았다. 것 같이 않았다. 않았다. 않았다. 않았다. 않았다. 않았다. 않았다. 않았다. |             |                                          |           |              |                 |
| 利用自基本情報                                                                                                    | 8           |                                          |           | 受銀内容         |                 |
|                                                                                                    |             | ※ログインIDを2回入力してく                          | ください。     |              |                 |
| ログインID                                                                                                    | 必須          | hanako01                                 | 半角英数字6文   | 学以上12文学以内    |                 |
|                                                                                                    |             | hanako01                                 | 半角英数字6文   | 字以上12文字以内    |                 |
|                                                                                                    |             | ※ログインパスワードを2回2                           | しカしてください。 |              |                 |
| ログインパスワード                                                                                                    | 253         |                                          | ■ 半角英数字6文 | 学以上12文字以内    |                 |
|                                                                                                    |             |                                          | ■ 半角英数字6文 | 学以上12文字以内    |                 |
|                                                                                                    |             | ▶ ロクイン時に僅制変更す                            | 5         |              |                 |
| 利用者名                                                                                                    | <b>R</b> KG | 秋田 花子                                    |           |              | 全角30文字以内        |
|                                                                                                    |             | ※メールアドレスを2回入力し                           | してください。   |              |                 |
| メールアドレス                                                                                                    | න්න         | hanako@akitabank.co.j<br>半角英数字記号4文字以上643 | P<br>文字以内 |              |                 |
|                                                                                                    |             | hanako@akitabank.co.j                    | p         |              |                 |
|                                                                                                    |             | 半角英数字記号4文字以上643                          | 文字以内      |              |                 |
| 管理者権限                                                                                                    |             | ○ 付与しない ○ 付与?                            | する        |              |                 |
| スマートフォン                                                                                                    |             | ○ 利用しない ○ 利用3                            | する        |              |                 |
| ※確認用バスワードの制                                                                                                    | 設定が必要な特     | <b>晶合、利用者のログイン時に</b>                     | 確認用バスワード  | の強制変更を実施させ設定 | きを行います。         |
|                                                                                                    |             |                                          |           |              |                 |

## 手順7 利用権限を付与する項目を選択し、「次へ」ボタンを押下します。

| ホーム (アンサ                                                                                                    | 二) 伝送 承認                                                                                                    | 管理                                                         | 連携サービス                                                          |                                                                     |
|----------------------------------------------------------------------------------------------------|----------------------------------------------------------------------------------------------------|------------------------------------------------------------|-----------------------------------------------------------------|---------------------------------------------------------------------|
| 利用者管理利用者                                                                                                    | i登録 [権限]                                                                                                    |                                                            |                                                                 | BRSKD07 AJLJ (                                                      |
| 利用着基本情報を入力                                                                                                    | 利用自権限を入力 利用口座・用度                                                                                                    | 【編を入力 〉 内容権の                                               | : > 1848.7                                                      |                                                                     |
| 以下の項目を選択のと                                                                                                    | 「次へ」ボタンを撮してください。                                                                                                    |                                                            |                                                                 |                                                                     |
|                                                                                                    |                                                                                                    |                                                            |                                                                 |                                                                     |
| サービス利用権限                                                                                                    |                                                                                                    |                                                            |                                                                 |                                                                     |
| NUMBER OF                                                                                                    | -                                                                                                    |                                                            | CORP. NO.                                                       |                                                                     |
| <b>规和</b> 所合                                                                                                    | ₩e<br>Cime                                                                                                    |                                                            |                                                                 |                                                                     |
| Resigned (alle)                                                                                                    |                                                                                                    | v.                                                         |                                                                 |                                                                     |
| 新たい<br>新たい<br>新たい<br>の<br>た<br>の<br>た<br>の<br>た<br>の<br>た<br>の<br>の<br>た<br>の<br>の<br>た<br>の<br>の<br>た<br>の<br>の<br>た<br>の<br>の<br>た<br>の<br>の<br>た<br>の<br>の<br>の<br>た<br>の<br>の<br>の<br>の<br>の<br>の<br>の<br>の<br>の<br>の<br>の<br>の<br>の |                                                                                                    | )                                                          |                                                                 |                                                                     |
| Register a 1                                                                                                    | 2 me                                                                                                    |                                                            |                                                                 |                                                                     |
|                                                                                                    |                                                                                                    |                                                            |                                                                 |                                                                     |
| 員会移動                                                                                                    | 全選択【全解時】                                                                                                    |                                                            | 99476                                                           |                                                                     |
| 1863 1870                                                                                                    | <ul> <li>✓ (昭和 (平和登封二章))</li> <li>✓ (印用 包加用口面)(</li> <li>✓ (印用 包加用口面)(</li> <li>✓ (印用 包加用 包加用 包加用 包)(</li> <li>✓ (印用 包加用 包)(</li> <li>✓ (印用 包)(</li> <li>✓ (印用 包)(</li> <li>✓ (印用 包)(</li> <li>✓ (印 包)(</li> <li>✓ (印 包)(</li> <li></li></ul>                                                                                                    | <ul> <li>( 図 当日飯いを認める )</li> <li>( 図 当日飯いを認める )</li> </ul> | <ul> <li>金融機関に届けた</li> <li>額込・摂動先の1</li> <li>任意の金融機関</li> </ul> | 出ている悪品、密観先からの施定が可能です。<br>御史で登録した振品・振動先からの施定が可能です。<br>予念・口服の施定が可能です。 |
| 103163                                                                                                    | ✓ 信頼 (重要入力)                                                                                                    | 🖌 依頼 (ファイル受付)                                              | ✓ 振込先管理                                                         | ☑ 全取引總会                                                             |
| 485 - 105885                                                                                                    | (1) (1) (1) (1) (1) (1) (1) (1) (1) (1)                                                                                                    | 🖌 依頼 (ファイル受付)                                              | ✓ 總込先管理                                                         | 全部引勝会                                                               |
| CUERM                                                                                                    | <ul> <li>☑ 依頼 (重置入力)</li> <li>☑ 口里振動結果受信</li> </ul>                                                                                                    | ✓ 依頼 (ファイル受付)                                              | ✓ 請求先管理                                                         | ✓ 全取引締会                                                             |
| 代金回教                                                                                                    | <ul> <li>✓ 依頼 (道面入力)</li> <li>✓ 口座振動結果受信</li> </ul>                                                                                                    | ✔ 依頼(ファイル受付)                                               | ☑ 請求先管理                                                         | ✓ 全取引用会                                                             |
| ML/STRAIN(1                                                                                                    | 依頼 (第222,72)                                                                                                    | 🗹 信頼 (ファイル受付)                                              | I的付先管理                                                          | ☑ 金取引用会                                                             |
| 419-                                                                                                    | × 162.29                                                                                                    | ✔ 全敗引標会                                                    |                                                                 |                                                                     |
| 942                                                                                                    |                                                                                                    |                                                            | 0045                                                            |                                                                     |
| #8                                                                                                    | 💟 語込 · 語論 💟 総合語2                                                                                                    | 2 🐼 總章·寶等總公                                                |                                                                 | 代金回収 🗹 地方税納付                                                        |
| ET                                                                                                    |                                                                                                    |                                                            | 1010/101                                                        |                                                                     |
| NATION O                                                                                                    | ✓ 282%÷                                                                                                    |                                                            |                                                                 |                                                                     |
|                                                                                                    |                                                                                                    |                                                            |                                                                 |                                                                     |
| ワービス構成                                                                                                    | Z 308 + N 202011-127                                                                                                    | あたまる(開設会社)を用い                                              | 20.83                                                           |                                                                     |
| Another test                                                                                                    | ▼ 連携 *电子2566年017                                                                                                    | も利用設定が必要となり                                                | ET.                                                             |                                                                     |
| 870056R                                                                                                    | AREA A REAL AND A REAL AND A REAL |                                                            |                                                                 |                                                                     |

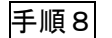

#### 「利用口座」および「限度額」を選択・入力し、「登録」ボタンを押下します。

|       | <u> (</u> | (アンサー)      | 伝送        | 承18      | 管理                | 連携サービス    |          |         |         |                                                                                                    |
|-------|-----------|-------------|-----------|----------|-------------------|-----------|----------|---------|---------|----------------------------------------------------------------------------------------------------|
| 用者管   | 理         | 利用者登到       | [口座]      |          |                   |           |          |         | BRSKOOS | ヘルナ (                                                                                                    |
| 和用者基本 | (清明を)     | いか 〉 利用者    | 権限を入力     | WACE RAN | らんか 内容報道          | 2 ) 807.7 | r )      |         |         |                                                                                                    |
|       |           |             |           |          |                   |           |          |         |         |                                                                                                    |
| 以下の   | 真目を入      | 、力の上、「登録    | 1」ホタンを押し1 | こください。   |                   |           |          |         |         |                                                                                                    |
| 利用可   | 「能口」      | 室           |           |          |                   |           |          |         |         |                                                                                                    |
|       |           |             |           |          |                   |           | 堂(2700): | 文店名 🔻   | 四月 *    | (再表示)                                                                                                    |
|       |           |             | 文店名       |          | 4563              | 118       | 169      | DE      | 4E      | độk<br>Chiến the state of the state of the stat |
| M     | *23       | KBER5 (111) |           |          | ±a                |           | 1111111  | 化表口里    |         | (詳細)                                                                                                    |
| M     | 秋田市       | R中央支店(147)  |           |          | BA                |           | 1111111  | 利用口座1   |         | (詳細)                                                                                                    |
| M     | 86田3      | 乾倍(114)     |           |          | W.A.              |           | 2222222  | 和1月1日後2 |         | (1110)                                                                                                    |
| 限度額   | ā         |             |           |          |                   |           |          |         |         |                                                                                                    |
|       |           |             |           |          |                   |           |          |         |         |                                                                                                    |
| 153.  |           |             |           |          | 999,999,999,9     | 999       |          |         | 999,995 | ,999,999                                                                                                    |
| 861   |           |             |           |          | 999,999,999,9     | 999       |          |         | 999,999 | ,999,999                                                                                                    |
| Abis1 |           |             |           |          | 999,999,999,9     | 999       |          |         | 999,999 | ,999,999                                                                                                    |
| RSI   |           |             |           |          | 999,999,999,9     | 999       |          |         | 999,995 | ,999,999                                                                                                    |
| (169  |           |             |           |          | 999,999,999,999,9 | 999       |          |         | 999,999 | ,999,999                                                                                                    |
| 代金    |           |             |           |          | 999,999,999,999,9 | 999       |          |         | 999,999 | ,999,999                                                                                                    |
| 1051  |           |             |           |          | 99,999,999,9      | 999       |          |         | 99,999  | ,999,999                                                                                                    |
| - 141 |           |             |           |          | 999,999,999,999,9 | 999       |          |         | 999,999 | ,999,999                                                                                                    |
|       |           |             |           |          |                   |           |          |         |         |                                                                                                    |

手順9 ご利用者の登録内容を確認し、「取引用パスワード」および「トランザクション 認証番号(二次元コード)」をカメラ付トークンで読取り、「実行」ボタンを押下 すると、設定が完了します。

| ホーム     ・     ・     ホーム     ・     ・     ホーム     ・     ・     ・     ホーム     ・     ・     ・     ・     ホーム     ・     ・     ・     ・     ・     ・     ・     ・     ・     ・     ・     ・     ・     ・     ・     ・     ・     ・     ・     ・     ・     ・     ・     ・     ・     ・     ・     ・     ・     ・     ・     ・     ・     ・     ・     ・     ・     ・     ・     ・     ・     ・     ・     ・     ・     ・     ・     ・     ・     ・     ・     ・     ・     ・     ・     ・     ・     ・     ・     ・     ・     ・     ・     ・     ・     ・     ・     ・     ・     ・     ・     ・     ・     ・     ・     ・     ・     ・     ・     ・     ・     ・     ・     ・     ・     ・     ・     ・     ・     ・     ・     ・     ・     ・     ・     ・     ・     ・     ・     ・     ・     ・     ・     ・     ・     ・     ・     ・     ・     ・     ・     ・     ・     ・     ・     ・     ・     ・     ・     ・     ・     ・     ・     ・     ・     ・     ・     ・     ・     ・     ・     ・     ・     ・     ・     ・     ・     ・     ・     ・     ・     ・     ・     ・     ・     ・     ・     ・     ・     ・     ・     ・     ・     ・     ・     ・     ・     ・     ・     ・     ・     ・     ・     ・     ・     ・     ・     ・     ・     ・     ・     ・     ・     ・     ・     ・     ・     ・     ・     ・     ・     ・     ・     ・     ・     ・     ・     ・     ・     ・     ・     ・     ・     ・     ・     ・     ・     ・     ・     ・     ・     ・     ・     ・     ・     ・     ・     ・     ・     ・     ・     ・     ・     ・     ・     ・     ・     ・     ・     ・     ・     ・     ・     ・     ・     ・     ・     ・     ・     ・     ・     ・     ・     ・     ・     ・     ・     ・     ・     ・     ・     ・     ・     ・     ・     ・     ・     ・     ・     ・     ・     ・     ・     ・     ・     ・     ・     ・     ・     ・     ・     ・     ・     ・     ・     ・     ・     ・     ・     ・     ・     ・     ・     ・     ・     ・     ・     ・     ・     ・     ・     ・     ・     ・     ・     ・     ・     ・     ・     ・     ・     ・     ・     ・     ・     ・     ・     ・     ・     ・     ・     ・     ・     ・     ・     ・     ・     ・     ・     ・     ・     ・     ・     ・     ・     ・     ・     ・     ・     ・     ・     ・     ・ |                                                                                                    | 8 <u>7</u><br>1212                                                                                                    | <ul> <li>連携サービス</li> </ul>       |                                     |        |
|----------------------------------------------------------------------------------------------------|----------------------------------------------------------------------------------------------------|----------------------------------------------------------------------------------------------------|----------------------------------|-------------------------------------|--------|
| 田君管理 利用者監引 田君管理 利用者監引 田君主は県を入力 10月8 以下の内面で利用者協会 いうつうで利用者協会 いうつうジウション部設書列は、 利用者基本情報 F0月8名基本情報 ログイン10                                                                                                    | ■ 時間認定 ● 新聞日報: ● 新聞日報: ● 新聞日報: ● 新聞日報: ● 新聞目報: ● 新聞目報: ● 「新聞日報: ● 「新聞日報: ● 「新聞日報: ● 「新聞日報: ● 「「新聞日報: ● 「「新聞日報: ● 「「「「「「「「「」」」」 |                                                                                                    |                                  |                                     |        |
| ・川市吉基本内部を入力 ) 利用<br>以下の内容で利用者情報を登録<br>内容を検照の上、「原行」ボタ<br>トランダクション総証書号は、<br>利用者基本情報<br>利用者基本情報<br>ログィンロ                                                                                                    | 9増限を入力 ) 利用口屉・機構<br>最します。<br>シンを押してください。<br>※基本時々のトークンアニ次テコ                                                                    |                                                                                                    |                                  | BRSK012                             | VIJ (  |
| 以下の内容で利用者情報を登録<br>内容を確認の上、「実行」ボタ<br>トランザクション認証書付よ<br>利用者基本情報<br>8回表は4の後<br>ログインD                                                                                                    | まします。<br>タンを押してください。<br>お毛持ちのトークンで一次元つ                                                                                         | 調を入力 内田裕岡                                                                                                    | 8877                             |                                     |        |
| い下の内容でも明着情報を登録<br>内容を後期のと「実行」ポイ<br>トランザクション認証量号は、<br>利用者基本情報<br>10日表は未効用<br>ログイン10                                                                                                    | まします。<br>タンを押してください。<br>お手持ちのトークンで二次元コ                                                                                         |                                                                                                    |                                  |                                     |        |
| 利用者基本信報<br>利用者基本信報<br>ロジインID                                                                                                    |                                                                                                    | ードを読み取り、トー                                                                                                    | クンに表示された値をご確                     | 感ください。                              |        |
| 利用有益本情報                                                                                                    |                                                                                                    |                                                                                                    |                                  |                                     |        |
|                                                                                                    |                                                                                                    |                                                                                                    | 88246                            |                                     |        |
|                                                                                                    | heneko01                                                                                                    |                                                                                                    |                                  |                                     |        |
|                                                                                                    | Cログイン時に強制変更する                                                                                                    |                                                                                                    |                                  |                                     |        |
|                                                                                                    | 秋田 花子                                                                                                    |                                                                                                    |                                  |                                     |        |
| 1070A                                                                                                    | 付与しない                                                                                                    |                                                                                                    |                                  |                                     |        |
| スマートフォン                                                                                                    | *U用する                                                                                                    |                                                                                                    |                                  |                                     |        |
| サービス利用権限                                                                                                    |                                                                                                    |                                                                                                    |                                  |                                     |        |
| 4734857-cc                                                                                                    |                                                                                                    |                                                                                                    | 9979<br>9                        |                                     |        |
| BARD                                                                                                    | C###                                                                                                    |                                                                                                    |                                  |                                     |        |
| 記(引明)細D o t o                                                                                                    | 〇開会 (〇全口座開会)                                                                                                    |                                                                                                    |                                  |                                     |        |
|                                                                                                    | 088 (C20289)                                                                                                    |                                                                                                    |                                  |                                     |        |
| RESIDENT & 1                                                                                                    | 0#9 <del>0</del>                                                                                                    |                                                                                                    |                                  |                                     |        |
| 的全容的                                                                                                    |                                                                                                    |                                                                                                    | <b>BB2/16</b>                    |                                     |        |
|                                                                                                    | <ul> <li>         ○依頼(単初登録口座)         ○依頼(利用者登録口座)(○     </li> </ul>                                                           | <ul> <li>会け</li> <li>会け</li> <li>(1)</li> <li>(1)</li></ul> | 接線第に届け出ている原込・結<br>λ・原酵素の管理で登録した核 | 「観先からの指定が可能です。<br>EX・振動先からの解定が可能です。 |        |
|                                                                                                    | <ul> <li>〇依頼(新和口屋指定)(〇)</li> <li>○振込先管理</li> </ul>                                                                             | 当日扱いを認める)。任                                                                                                    | 意の金融機関・支店・口座の推                   | 陸が可能です。                             |        |
|                                                                                                    | 〇金取引順会                                                                                                    |                                                                                                    |                                  |                                     |        |
|                                                                                                    | (他朝(18882入力)) (                                                                                                    | )依頼(ファイル受付)                                                                                                    | 〇纲込先管理                           | ○全戰引懸金                              |        |
|                                                                                                    | (他朝(国道入力) (<br>(他朝(国道入力)) (                                                                                                    | 2依頼 (ファイル受付)<br>2依頼 (ファイル受付)                                                                                                    | ○納込先管理 ○請求先管理                    | ○金取引期会                              |        |
|                                                                                                    | ○□座振麟結果受信                                                                                                    |                                                                                                    |                                  |                                     |        |
| +CR1000                                                                                                    | <ul> <li>○位頼(重直入力)</li> <li>○口座根盤装置新備</li> </ul>                                                                               | )依頼(ファイル受付)                                                                                                    | ○請求先管理                           | ○全歌引標金                              |        |
|                                                                                                    | ○依頼 (画面入力) (                                                                                                    | )依頼(ファイル受付)                                                                                                    | C時付先管理                           | ○金取引組会                              |        |
| ~19-                                                                                                    | 0843# C                                                                                                    | 全取引相会                                                                                                    |                                  |                                     |        |
| Alt                                                                                                    |                                                                                                    |                                                                                                    | 8946                             |                                     |        |
| ##                                                                                                    | ○概込・標酬 ○総合構造 ○                                                                                                    | 総称・質な振込 000                                                                                                    | 眼線 〇代金回収 〇地方8                    | t/PAN                               |        |
| EVE.                                                                                                    |                                                                                                    |                                                                                                    | 8948                             |                                     |        |
| 1011102/010                                                                                                    | ○全理説明会                                                                                                    |                                                                                                    |                                  |                                     |        |
| サービス連携                                                                                                    |                                                                                                    |                                                                                                    | 892/6                            |                                     |        |
| 外国的リービス                                                                                                    | ○遺携 *外為取引サービス側<br>○連携 *単元記録体準約でた                                                                                               | こも利用設定が必要となり                                                                                                    | Dます。                             |                                     |        |
|                                                                                                    | CHEFY - NY BURNING CO                                                                                                    |                                                                                                    | •                                |                                     |        |
| 利用可能口座                                                                                                    | 支持名                                                                                                    | 48                                                                                                    | CUERF                            | 口遊メモ                                | 表示     |
| ○ 本店開展即 (111)                                                                                                    | 27244                                                                                                    | B.A                                                                                                    | 1111111                          | 1080E                               | 詳細)    |
| 〇 秋田東中央支店(147)                                                                                                    | 2                                                                                                    | 60.8                                                                                                    | 1111111                          | *URDE1 (                            | 詳細)    |
| 〇 秋田支店 (114)                                                                                                    |                                                                                                    | 19:M                                                                                                    | 2222222                          | 利用口座2 (                             | 詳細     |
| 國語業務                                                                                                    |                                                                                                    |                                                                                                    |                                  |                                     |        |
| ER.                                                                                                    |                                                                                                    |                                                                                                    | 明朝一回話たり現成機(円)                    |                                     | 10.000 |
|                                                                                                    |                                                                                                    |                                                                                                    |                                  | 999,999,99                          | 99,999 |
|                                                                                                    |                                                                                                    |                                                                                                    |                                  | 999,999,99                          | 99,999 |
|                                                                                                    |                                                                                                    |                                                                                                    |                                  | 999,999,99                          | 99,999 |
| CORPORA                                                                                                    |                                                                                                    |                                                                                                    |                                  | 999,999,91                          | 99,999 |
|                                                                                                    |                                                                                                    |                                                                                                    |                                  | 999,999,99                          | 19,999 |
|                                                                                                    |                                                                                                    |                                                                                                    |                                  | 99,999,99                           | 99,999 |
|                                                                                                    |                                                                                                    |                                                                                                    |                                  |                                     |        |
| +Calipati<br>取力100mH1<br>ペイシー<br>認証項目                                                                                                    |                                                                                                    |                                                                                                    |                                  |                                     |        |
| 代金5980<br>取力1684H<br>ペイジー<br>認証項目<br>MattrintCCワード                                                                                                    | 88 ·····                                                                                                    |                                                                                                    |                                  |                                     |        |
| нали<br>м/нан/<br>лиз-<br>1922.00<br>варитар-к                                                                                                    | esa                                                                                                    |                                                                                                    |                                  |                                     |        |
| 1450回<br>1450回<br>2450-<br>1955月<br>地区のレイスワード                                                                                                    |                                                                                                    |                                                                                                    |                                  |                                     |        |
| <ul> <li>(*4500)</li> <li>(*4500)</li> <li>(*450-</li> <li>(*450-)</li> <li>(*450-)</li> <li>(*40-)</li> <li>(*40-)</li> <li>(*40</li></ul>                                                                                                    | ■                                                                                                    | ■<br>#                                                                                                    |                                  |                                     |        |
| realing<br>realing<br>ペイシー<br>部注明目<br>酸型用(たワード                                                                                                    |                                                                                                    | ■<br>                                                                                                    |                                  |                                     |        |
| realing<br>realing<br>ペインー<br>にはたかいてクード<br>トラングクション4028年9                                                                                                    |                                                                                                    | ■<br>離<br>ル<br>柔                                                                                                    |                                  |                                     |        |
| realing<br>realing<br>ペイジー<br>になって<br>になって<br>になって<br>トコングクションは22番9                                                                                                    |                                                                                                    | ■<br>離<br>ル<br><u>柔</u>                                                                                                    |                                  |                                     |        |